## User installation manual

| ICON       | Main MANU       | Reference Picture                                                                                                    | SUB1 MANU                                                                                                    | SUB2 MANU                    | SUB3 MANU                   | SUB4 MANU                                    | SUB5 MANU                | SUB6 MANU                   | SUB7 MANU                        | SUB8 MANU               | SUB9 MANU                                                        | SUB10 MANU                                                                                                    |  |
|------------|-----------------|----------------------------------------------------------------------------------------------------|----------------------------------------------------------------------------------------------------|------------------------------|-----------------------------|----------------------------------------------|--------------------------|-----------------------------|----------------------------------|-------------------------|------------------------------------------------------------------|----------------------------------------------------------------------------------------------------|--|
|            |                 | 4                                                                                                    |                                                                                                    |                              |                             |                                              |                          |                             |                                  |                         |                                                                  |                                                                                                    |  |
|            |                 | 👗 admin                                                                                                    |                                                                                                    |                              |                             |                                              |                          |                             |                                  |                         |                                                                  |                                                                                                    |  |
| _          | Log IN          | ··· ···                                                                                                    | Initial ID: admin<br>Initial PW: 1234                                                                                        | ⊖Setting                     |                             |                                              |                          |                             |                                  |                         |                                                                  |                                                                                                    |  |
|            | 209             | LOGIN                                                                                                    | <ul> <li>Live</li> <li>(Enter live screen)</li> </ul>                                                                        | (Enter into Settings Screen) |                             |                                              |                          |                             |                                  |                         |                                                                  |                                                                                                    |  |
|            |                 | UVE O SETUP                                                                                                    |                                                                                                    |                              |                             |                                              |                          |                             |                                  |                         |                                                                  |                                                                                                    |  |
|            |                 |                                                                                                    |                                                                                                    |                              |                             |                                              |                          |                             |                                  |                         |                                                                  |                                                                                                    |  |
| Ð          | Exit web viewer |                                                                                                    |                                                                                                    |                              |                             |                                              |                          |                             |                                  |                         |                                                                  |                                                                                                    |  |
|            |                 |                                                                                                    |                                                                                                    |                              |                             |                                              |                          |                             |                                  |                         |                                                                  |                                                                                                    |  |
| Ô          | Live            |                                                                                                    |                                                                                                    |                              |                             |                                              |                          |                             |                                  |                         |                                                                  |                                                                                                    |  |
|            | Screen capture  |                                                                                                    | Save download folder                                                                                                    |                              |                             |                                              |                          | * Live screen configuration |                                  |                         | * Live screen (left mouse dr                                     | ag) -> Screen enlargement                                                                                                    |  |
| +          | Full Screen     | N # :                                                                                                    | Mute                                                                                                    | Original screen conversion   | Switch PIP mode             | Ð                                            |                          | ô 🔍                         |                                  | +                       | 104 005-000                                                      |                                                                                                    |  |
| _          | Hide Menu       |                                                                                                    |                                                                                                    |                              |                             |                                              | TREAM 1 ✔ H264 1920x1080 |                             |                                  |                         |                                                                  |                                                                                                    |  |
| 1          | selection       | STREAM 1 🗸                                                                                                    | ≡Stream #1                                                                                                    |                              |                             | 543                                          |                          |                             |                                  |                         |                                                                  |                                                                                                    |  |
|            |                 |                                                                                                    | ≡Stream #2                                                                                                    |                              |                             |                                              |                          |                             |                                  |                         |                                                                  | 1 7 1 1-                                                                                                    |  |
|            | Event           | ( <b>*)</b>                                                                                                    | Motion Active/Disabled                                                                                                    |                              |                             | MODEL MUE2811 A                              | 3611V                    |                             |                                  | ·/                      | - A contract of the second                                       | And the second second s |  |
|            | System          |                                                                                                    | Model                                                                                                    | Current information          |                             | VERSION V11.07.26-113<br>NETWORK TYPE STATIC | 55                       |                             |                                  | 1                       | 27                                                               |                                                                                                    |  |
|            | information     | MODEL MI-IP2811_AF3611Y                                                                                                    | Monting                                                                                                    | Ourset information           |                             | IP 192.168.0.23<br>SUBNET 255.255.255.       |                          |                             |                                  | A-1 -                   | Ameri                                                            |                                                                                                    |  |
|            |                 | VERSION v11.07.26-1f355                                                                                                    | Network TYPE                                                                                                    | Current information          |                             | GATEWAY 192.168.0.1<br>DNS 8.8.8.8           |                          |                             |                                  |                         |                                                                  |                                                                                                    |  |
|            |                 | IP 192.168.0.234                                                                                                    | IP                                                                                                    | Current information          |                             | ZEROCONF IP 169.254.71.10                    | 35:57<br>15              |                             |                                  | - in int                |                                                                  |                                                                                                    |  |
|            |                 | SUBNET 255.255.255.0                                                                                                    | Subnet                                                                                                    | Current information          |                             | - PTZ CONTROL                                |                          |                             | -                                |                         | * Live screen -> Full scree                                      | en -> Right click of mouse                                                                                                    |  |
|            |                 | DNS 8.8.8.8                                                                                                    | Gateway                                                                                                    | Current information          |                             | ZOOM/FOCUS                                   | the terms                |                             |                                  |                         |                                                                  | 47                                                                                                    |  |
|            |                 | MAC ADDRESS 90:DA:6A:18:D5:57<br>ZEROCONE IP 169 254 71 165                                                                                                    | DNS                                                                                                    | Current information          |                             | Q Q                                          | 1                        |                             |                                  |                         | Loop<br>✓ Show all controls                                      | -                                                                                                    |  |
|            |                 |                                                                                                    | MAC Address                                                                                                    | Current information          |                             | + - (0)                                      | -                        | <b>T</b>                    |                                  |                         | Open video in new tab<br>Sexw video as                           |                                                                                                    |  |
|            |                 |                                                                                                    | ZEROCONF IP                                                                                                    | Current information          |                             | QUICK ZOOM                                   | est                      | Y                           |                                  |                         | Copy video frame Now<br>Copy video address<br>Picture in picture | 1 1 10                                                                                                    |  |
|            | PTZ Control     | ZOOM/FOCUS                                                                                                    | Zoom IN                                                                                                    | Zoom OUT                     |                             |                                              | Winger 13                |                             |                                  |                         | Cast                                                             | -                                                                                                    |  |
|            | ł               |                                                                                                    | Focus +                                                                                                    | Focus -                      | AUTO Focus                  |                                              | "[[]]]]]                 |                             |                                  |                         | Get image descriptions from Google                               |                                                                                                    |  |
|            | ł               | QUICK ZOOM                                                                                                    |                                                                                                    |                              |                             |                                              |                          |                             |                                  |                         | a m                                                              |                                                                                                    |  |
|            |                 |                                                                                                    | †Quick Zoom                                                                                                    | WIDE <-> TELE                |                             |                                              |                          |                             |                                  |                         |                                                                  |                                                                                                    |  |
| Ó          | Setting         |                                                                                                    |                                                                                                    |                              |                             |                                              |                          |                             |                                  |                         |                                                                  |                                                                                                    |  |
| +          | B               |                                                                                                    | System information                                                                                                    | System information           | Model                       | Current information                          |                          |                             |                                  |                         |                                                                  |                                                                                                    |  |
|            | l I             | MODEL MI-IP2811_AF3611Y                                                                                                    |                                                                                                    |                              | Version                     | Current information                          |                          | 1                           |                                  |                         |                                                                  |                                                                                                    |  |
|            |                 | LANGUAGE ENGLISH                                                                                                    |                                                                                                    |                              | Language                    | English                                      | Korean                   | French                      | Japanese                         | German                  |                                                                  |                                                                                                    |  |
|            |                 | NETWORK 192.168.0.234(STATIC)                                                                                                    |                                                                                                    |                              | Network                     | Current information                          |                          |                             |                                  |                         |                                                                  |                                                                                                    |  |
|            |                 | STATUS UP(21:48:21), CPU(18%), MEM(T121/U66/F54)                                                                                                    |                                                                                                    |                              | Date & Time                 | Current information                          |                          |                             |                                  | * System settings s     | creen configuration                                              |                                                                                                    |  |
|            |                 |                                                                                                    |                                                                                                    |                              | STATUS                      | Current information                          |                          |                             | Ð                                | â                       | ٢                                                                | MI-IP2811_AF3611Y v11.07.26-11355                                                                                                    |  |
|            |                 | NO ADDRESS STREAM PROTOCOL ACCESS<br>TIME                                                                                                    |                                                                                                    | Connection List              | List of connected devices   |                                              |                          |                             | - SYSTEM                         | SYSTEM INF              | ORMATION                                                         |                                                                                                    |  |
|            |                 | SYSTEM REBOOT 0                                                                                                    | <ul> <li>System Management</li> </ul>                                                                                        | Syetem Reboot                | Ċ                           |                                              |                          |                             | SYSTEM INFORMATION               |                         |                                                                  |                                                                                                    |  |
|            |                 | FACTORY DEFAULT                                                                                                    |                                                                                                    | Factory Default              | *<br>-                      | Keep Network Configuration                   |                          |                             | SYSTEM MANAGEMENT                | • SYSTEM INFORM         | ATION                                                            |                                                                                                    |  |
|            |                 | CURRENT VERSION : v11.07.26-1535 (ME/P2811_AF3611Y)                                                                                                    |                                                                                                    | Firmware Upgrade             | Ŧ.                          | ≡File Explorer File Name                     |                          |                             | DATE & TIME      USER MANAGEMENT | M                       | ODEL MI-IP2811_AF3611Y                                           |                                                                                                    |  |
|            | , F             |                                                                                                    | Date & Time                                                                                                    | Current Version              | Current Information         | Current information                          |                          |                             | + LOG                            | LANG                    | UAGE ENGLISH V                                                   |                                                                                                    |  |
|            |                 | DATE / TIME CONFIGURATION                                                                                                    | P Date & Time                                                                                                    | Date/ Infe Gettings          | Time Domain                 | Current information                          |                          |                             | + VIDEO                          | NET                     | WORK 192.168.0.234(STATIC)                                       |                                                                                                    |  |
|            |                 | TIME         9/20/2023, 4:09:47 PM (2023/09/20 16:09:47 )           TIME ZONE         None                                                                                                    |                                                                                                    |                              | Change Date/Time            | System Time                                  | Use current system time  |                             | + NETWORK                        | DATE &                  | TIME 9/20/2023, 4:18:20 PM                                       |                                                                                                    |  |
|            |                 | SET DATE / TIME     SYSTEM THE     System The                                                                                                    |                                                                                                    |                              | New Date/Time               | New Date/Time                                | =Date Adjustment         | =Time Adjustment            | + EVENT                          | SI                      | ATUS UP(23:56:06), CPU(14%), ME                                  | M(T121/U66/F54)                                                                                                    |  |
|            |                 | SYSTEM TIME         DI USE CUREENT SYSTEM TIME           NEW DATE / TIME         2023-09-20         16 v : 09 v : 24 v           TIME ZONE         Name         VI                                                                                                    |                                                                                                    |                              | Time Zone                   | ≡Area Adjustment                             |                          |                             |                                  | O CONNECTION LI         | ST                                                               |                                                                                                    |  |
|            | Svetom          | DAY LIGHT SAVING USE DST                                                                                                    |                                                                                                    |                              | Day Light Saving            | Use DST                                      |                          |                             |                                  | NO                      | IP ADDRESS VIDEO STREAM                                          | PROTOCOL ACCESS<br>TIME                                                                                                    |  |
|            | oystem          | DATE / TIME FORMAT     DATE FORMAT     YYYYMM/DD (2023/05/20)     v 2021/09/20                                                                                                    |                                                                                                    |                              | Date/Time Format            | =Date Format                                 | =Format Adjustment       |                             |                                  |                         |                                                                  |                                                                                                    |  |
|            |                 | TIME FORMAT         HH MM SS (16.07.38)         ¥         16.09.47           OSD DISPLAY         USE OSD                                                                                                    |                                                                                                    |                              |                             | =Time Format                                 | =Format Adjustment       |                             |                                  |                         |                                                                  |                                                                                                    |  |
|            |                 | MOVE UPPER-LEFT V WHITE V                                                                                                    |                                                                                                    |                              |                             | OSD Display                                  | Use OSD                  |                             |                                  |                         |                                                                  |                                                                                                    |  |
|            |                 | TIME SYNC MODE . NONE O SERVER                                                                                                    |                                                                                                    |                              |                             |                                              | ≡Format Adjustment       | Color Adjustment            |                                  |                         |                                                                  |                                                                                                    |  |
|            | , F             | INSULCONFIGURATION                                                                                                    | N 11 M                                                                                                    | Liser Configuration          | Time Sync                   | Time Sync Mode                               | ● None                   | ⊖Server                     |                                  |                         |                                                                  |                                                                                                    |  |
|            |                 | USER LIST     NO USER ID DESCRIPTION PERMISSION EDIT DELETE                                                                                                    | Oser Management                                                                                                    | User Configuration           |                             | User information                             |                          |                             |                                  |                         |                                                                  |                                                                                                    |  |
|            |                 | 1 admin administrator 111 EDIT DELETE                                                                                                    |                                                                                                    |                              | User List                   | +NEW                                         |                          |                             |                                  |                         |                                                                  |                                                                                                    |  |
|            |                 | * ADD / MODIFY                                                                                                    |                                                                                                    |                              | ADD / Modify                | User ID                                      | Information input window |                             |                                  |                         |                                                                  |                                                                                                    |  |
|            |                 | USER ID<br>DESCRIPTION                                                                                                    |                                                                                                    |                              |                             | Description                                  | Information input window |                             |                                  |                         |                                                                  |                                                                                                    |  |
|            |                 | PASSWORD<br>CONTIEN PASSWORD<br>PERMISSION Use State                                                                                                    |                                                                                                    |                              |                             | Password                                     | Information input window |                             |                                  |                         |                                                                  |                                                                                                    |  |
|            |                 | <ul> <li>User all integht result be over 5 and black length<br/>5-16 characters (Emglish + Namann)</li> <li>User password must be a combination of 3 or</li> </ul>                                                                                                    |                                                                                                    |                              |                             | Confirm Password                             | Information input window |                             |                                  |                         |                                                                  |                                                                                                    |  |
|            |                 | more/ophabet lowercase, Alphabet uppercase,<br>Nameron, japoral characteristic, and our 9 character.<br>• And space, repeat & sequencial character should<br>not be used.                                                                                                    |                                                                                                    |                              |                             | Permission                                   | Live                     | Setup                       |                                  |                         |                                                                  |                                                                                                    |  |
|            |                 | ADD M00FY  SYSTEM LOG SEARCH                                                                                                    |                                                                                                    |                              |                             | ADD                                          | MODIFY                   |                             |                                  |                         |                                                                  |                                                                                                    |  |
|            |                 | [1/1 w]<br>[2323-09-14 12:02 001 Default setup loaded                                                                                                    |                                                                                                    |                              |                             |                                              |                          |                             |                                  |                         |                                                                  |                                                                                                    |  |
|            |                 | [2023-09-14 15/02-04] System Closing<br>(2023-09-14 15/02-10) System T Cansen, v11.07.26-14555                                                                                                    | ► Log                                                                                                    | System Log Search            |                             |                                              |                          |                             |                                  |                         |                                                                  |                                                                                                    |  |
| +          | Video           | Philliplane and a second second secon | ▶ Video Stream                                                                                                    | Video Configuration          | Stream                      | #1                                           | #2                       | #3                          |                                  |                         |                                                                  |                                                                                                    |  |
| 8          |                 |                                                                                                    |                                                                                                    |                              | Codec                       | ≡H.264                                       | H.265                    |                             |                                  |                         |                                                                  |                                                                                                    |  |
|            |                 |                                                                                                    |                                                                                                    |                              | Profile                     | ≡BASELINE                                    | MAIN                     | HIGH                        |                                  |                         |                                                                  |                                                                                                    |  |
|            |                 |                                                                                                    |                                                                                                    |                              | Mode                        | ≡VBR                                         | CBR                      |                             |                                  |                         |                                                                  |                                                                                                    |  |
|            | ľ               | VIDEO CONFIGURATION<br>STREAM CODEC PROFILE MODE RESOLUTION PPS QUALITY MAX                                                                                                    |                                                                                                    |                              | Resolution                  | ≡640*360(nHD)                                | 640*480(VGA)             | 854*480(WVGA)               | 800*600(SVGA)                    | 960*540(960H)           | 1280*720(HD720)                                                  | 1920*1080(HD1080)                                                                                                    |  |
| $\square$  |                 | #1         INSET         MORT         MORT <th <="" td=""><td></td><td></td><td>FPS</td><td>≡1~30<mark>(30)</mark></td><td></td><td></td><td></td><td></td><td></td><td></td></th>                                                                                                    | <td></td> <td></td> <td>FPS</td> <td>≡1~30<mark>(30)</mark></td> <td></td> <td></td> <td></td> <td></td> <td></td> <td></td> |                              |                             | FPS                                          | ≡1~30 <mark>(30)</mark>  |                             |                                  |                         |                                                                  |                                                                                                    |  |
| $ \square$ |                 | #1         MER*V         VEV         \$255248 (CV)         NEV         30 v           #A1100<br>CROP         00F         V         V         \$255248 (CV)         NEV         30 v                                                                                                    |                                                                                                    |                              | Quality                     | ≡Low                                         | Standard                 | High                        | Highest                          |                         |                                                                  |                                                                                                    |  |
| $\vdash$   | , I             | O VIDEO TITLE<br>STREAM TITLE                                                                                                    |                                                                                                    |                              | Max Bitrate                 | = 32Kbps ~ 7Mbps(3Mbps)                      |                          |                             |                                  |                         |                                                                  |                                                                                                    |  |
| $\vdash$   |                 |                                                                                                    |                                                                                                    |                              | Ratio CROP                  | = 00(00)                                     | OFF                      |                             |                                  |                         |                                                                  |                                                                                                    |  |
| $\vdash$   |                 | #1 STREAM #3                                                                                                    |                                                                                                    | Video Title                  | Stream                      | #1                                           | #2                       | #3                          |                                  |                         |                                                                  |                                                                                                    |  |
|            |                 |                                                                                                    |                                                                                                    |                              |                             | STREAM #1                                    | USE OSD                  | ≡OSD position movement      | ≡OSD color designation           |                         |                                                                  |                                                                                                    |  |
|            |                 |                                                                                                    |                                                                                                    |                              | Title                       | STREAM #2                                    |                          |                             |                                  |                         |                                                                  |                                                                                                    |  |
|            | , l             |                                                                                                    |                                                                                                    |                              |                             | STREAM #3                                    |                          |                             |                                  | * Video settings so     | creen configuration                                              |                                                                                                    |  |
|            | l l             | VIDEO SIGNAL     NTEC V AFTER A SYSTEM RESTART, THE SETTINGS TAKE     THECT.                                                                                                    | ► Video Setup                                                                                                    | Video Signal                 | Video Signal                | ≡NTSC                                        | PAL                      |                             | Ð                                | à                       | 0                                                                | MI-IP2811_AF3611Y v11.07.26-11355                                                                                                    |  |
| ä          |                 | O LENS DISTORTION CORRECTION                                                                                                    |                                                                                                    | Lens Distortion Correction   | LDC                         | USE                                          |                          |                             | + SYSTEM<br>- VIDEO              | VIDEO SETUP             |                                                                  |                                                                                                    |  |
| $\vdash$   |                 | LDC USE<br>8ATIO 1 *                                                                                                    |                                                                                                    |                              | RAIIU                       | ≡1~50(4)                                     |                          |                             | VIDEO STREAM                     | A TOR BOLL              |                                                                  |                                                                                                    |  |
| $\vdash$   | •               |                                                                                                    |                                                                                                    | Video Configuration          | Video Flip                  | Horizontal Flip                              |                          |                             | VIDEO SETUP     CAMEDA SETUP     | T Start                 |                                                                  |                                                                                                    |  |
| $\vdash$   |                 |                                                                                                    |                                                                                                    | comguraduri                  | Video Rotation              | = OFF                                        | 90 Degree                | 270 Degree                  | PRIVACY SETUP                    | THE F                   |                                                                  |                                                                                                    |  |
|            | , F             | MADE DAVLITY EXPOSURE BAODLOHT WHITE BALANCE DAV & WOHT                                                                                                    | ▶ Camera Setup                                                                                                    | Image Quality                | Brigtness                   | †0~100( <u>50)</u>                           | -                        | Ť                           | ZOOMFOCUS     NETWOPY            |                         |                                                                  |                                                                                                    |  |
|            |                 | DIRGETRESS         100         SHARPFHESS         100           CONTRAST         100         DERIOSE         100           SATURATION         100         DERIOSE         100                                                                                                    |                                                                                                    |                              | Contrast                    | †0~100(50)                                   |                          |                             | + EVENT                          |                         |                                                                  |                                                                                                    |  |
|            |                 | HLE 0 GAMMA 1224 w<br>0 GAMMA 1224 w                                                                                                    |                                                                                                    |                              | Saturation                  | †0~100 <mark>(50)</mark>                     |                          |                             |                                  | -                       |                                                                  |                                                                                                    |  |
|            |                 | 8                                                                                                    |                                                                                                    |                              | HUE                         | †0~100 <mark>(0)</mark>                      |                          |                             |                                  | Ameri                   |                                                                  |                                                                                                    |  |
| $\mid$     |                 |                                                                                                    |                                                                                                    |                              | Restoration                 |                                              |                          |                             |                                  | ( all and )             |                                                                  | =                                                                                                    |  |
|            |                 |                                                                                                    |                                                                                                    |                              | Sharpeness                  | †0~100( <del>5</del> 0)                      |                          |                             |                                  | <b>VIDEO SIGNAL</b>     |                                                                  |                                                                                                    |  |
|            |                 |                                                                                                    |                                                                                                    |                              | Denoise                     | †0~100(50)                                   |                          |                             |                                  | VIDEO SIGNAL            | C • AFTER A SYSTEM RESTART, THE S                                | ETTINGS TAKE EFFECT.                                                                                                    |  |
|            |                 |                                                                                                    |                                                                                                    |                              | Gamma                       | TU~1UU(5U)                                   |                          |                             |                                  | LENS DISTORTION CORRECT | ION                                                              |                                                                                                    |  |
| $\vdash$   |                 |                                                                                                    |                                                                                                    |                              | Defog                       | =OFF                                         | ON                       |                             |                                  | LDC 🗆 U                 | SE                                                               |                                                                                                    |  |
| $\vdash$   |                 |                                                                                                    |                                                                                                    |                              | Restoration                 |                                              | · · ·                    |                             |                                  | RATIO 1                 | v                                                                |                                                                                                    |  |
|            | ľ               |                                                                                                    |                                                                                                    | Exposure                     | DC-IRIS                     | ≡OFF                                         | ON                       |                             |                                  | VIDEO CONFIGURATION     |                                                                  |                                                                                                    |  |
|            |                 | 055 (097 •<br>ANTI-FULKER 097 •<br>SHITTER BRED 133333 140                                                                                                    |                                                                                                    |                              | DSS(Slow Shutter)           | ≡OFF                                         | ON                       |                             |                                  | VIDEO FLIP              | ERTICAL FLIP<br>ORIZONTAL FLIP                                   |                                                                                                    |  |
|            |                 | 400 DAA                                                                                                    |                                                                                                    |                              | Anti-Flcker                 | =OFF                                         | ON                       |                             |                                  | VIDEO ROTATION OFF      | •                                                                |                                                                                                    |  |
|            |                 |                                                                                                    |                                                                                                    |                              | Shutter Speed               | †1/33333 ~ 1/30(Disabled)                    |                          |                             |                                  |                         |                                                                  |                                                                                                    |  |
|            |                 |                                                                                                    |                                                                                                    |                              | AGC(Automatic Gain Control) | †0~10 <mark>(5)</mark>                       |                          |                             |                                  |                         |                                                                  |                                                                                                    |  |
|            |                 |                                                                                                    | Ì                                                                                                    | 1                            | Restoration                 | 1                                            | 1                        |                             |                                  |                         | 1                                                                |                                                                                                    |  |

|   |         |                                                                                                    | 1                                                                |                                                                                                    |                                                                                                    |                                                                                                    |                                                                                                    |          | I                                                                                                    |                                                                                                    |                                                                                                    |                                   |
|---|---------|----------------------------------------------------------------------------------------------------|------------------------------------------------------------------|----------------------------------------------------------------------------------------------------|----------------------------------------------------------------------------------------------------|----------------------------------------------------------------------------------------------------|----------------------------------------------------------------------------------------------------|----------|----------------------------------------------------------------------------------------------------|----------------------------------------------------------------------------------------------------|----------------------------------------------------------------------------------------------------|-----------------------------------|
|   |         | BRAGE QUALITY EXPOSURE ENOUGHT WHITE DRUANCE DAY & NOHT                                                                                                    |                                                                  | Backlight                                                                                                    | BLC(Backlight compensation)                                                                                                    | ≡OFF                                                                                                    | ON                                                                                                    |          |                                                                                                    |                                                                                                    |                                                                                                    |                                   |
|   |         | (▼ +90) 3.18<br>(▼ +90) 80W                                                                                                    |                                                                  |                                                                                                    | WDR(Wide Dynamic Range)                                                                                                    | ≡OFF                                                                                                    | ON                                                                                                    |          |                                                                                                    |                                                                                                    |                                                                                                    |                                   |
|   |         | WEEK STREENS TH 128<br>SHOR (077 • •)                                                                                                    |                                                                  |                                                                                                    | WDR Strength                                                                                                    | +0~255(128)                                                                                                    |                                                                                                    |          |                                                                                                    |                                                                                                    |                                                                                                    |                                   |
|   |         | SHOR LEVEL 50                                                                                                    |                                                                  |                                                                                                    | SUDD                                                                                                    | -055                                                                                                    | ON                                                                                                    |          |                                                                                                    |                                                                                                    |                                                                                                    |                                   |
|   |         |                                                                                                    |                                                                  |                                                                                                    |                                                                                                    |                                                                                                    | 01                                                                                                    |          |                                                                                                    |                                                                                                    |                                                                                                    |                                   |
|   |         |                                                                                                    |                                                                  |                                                                                                    | SHDR Level                                                                                                    | †0~100( <del>50)</del>                                                                                                    |                                                                                                    |          |                                                                                                    |                                                                                                    |                                                                                                    |                                   |
|   |         | INNOE GUALITY EXPOSURE BACKLOHT INNITE BALANCE DAY'S NOHT                                                                                                    |                                                                  | White Balance                                                                                                    | Mode                                                                                                    | =manual                                                                                                    | AUTO                                                                                                    | DAYLIGHT | CLOUDY                                                                                                    | TUNGSTEN                                                                                                    | SUNSET                                                                                                    |                                   |
|   |         | MODE AUTO • H GAIN 190                                                                                                    |                                                                  |                                                                                                    | Restoration                                                                                                    |                                                                                                    |                                                                                                    |          |                                                                                                    |                                                                                                    |                                                                                                    |                                   |
|   |         |                                                                                                    |                                                                  |                                                                                                    | R Gain                                                                                                    | +0~400(100)                                                                                                    |                                                                                                    |          |                                                                                                    |                                                                                                    |                                                                                                    |                                   |
|   |         |                                                                                                    |                                                                  |                                                                                                    | B Gain                                                                                                    | +0~400(100)                                                                                                    |                                                                                                    |          |                                                                                                    |                                                                                                    |                                                                                                    |                                   |
|   |         |                                                                                                    |                                                                  |                                                                                                    | b Gain                                                                                                    | 10~400(100)                                                                                                    |                                                                                                    |          |                                                                                                    |                                                                                                    |                                                                                                    |                                   |
|   |         | NAUE OUNCITY EXPOSURE BUCKLIGHT WHERE BACANCE DO'LL MUTT                                                                                                    |                                                                  | Day & Night                                                                                                    | Mode                                                                                                    | ≡AUTO                                                                                                    | DAY                                                                                                    | NIGHT    | EXT_CDS                                                                                                    | EXT_LOW                                                                                                    | EXT_HIGH                                                                                                    | SCHEDULE                          |
|   |         | DWELLTIME 3 TO DAY THRE SHOLD 148                                                                                                    |                                                                  |                                                                                                    | Dwell Time                                                                                                    | †0~30 <mark>(3)</mark>                                                                                                    |                                                                                                    |          |                                                                                                    |                                                                                                    |                                                                                                    |                                   |
|   |         | 1000                                                                                                    |                                                                  |                                                                                                    | TO Night Threshold(to AUTO)                                                                                                    | †0~255 <mark>(120)</mark>                                                                                                    |                                                                                                    |          |                                                                                                    |                                                                                                    |                                                                                                    |                                   |
|   |         |                                                                                                    |                                                                  |                                                                                                    | TO Day Threshold(to AUTO)                                                                                                    | †0~255 <mark>(140)</mark>                                                                                                    |                                                                                                    |          |                                                                                                    |                                                                                                    |                                                                                                    |                                   |
|   |         |                                                                                                    |                                                                  |                                                                                                    | Status(to ALITO)                                                                                                    | 0~500                                                                                                    |                                                                                                    |          |                                                                                                    |                                                                                                    |                                                                                                    |                                   |
|   |         |                                                                                                    |                                                                  |                                                                                                    | Destantian                                                                                                    |                                                                                                    |                                                                                                    |          |                                                                                                    |                                                                                                    |                                                                                                    |                                   |
|   |         |                                                                                                    |                                                                  |                                                                                                    | Restoration                                                                                                    |                                                                                                    |                                                                                                    |          |                                                                                                    |                                                                                                    |                                                                                                    |                                   |
|   |         |                                                                                                    |                                                                  |                                                                                                    | Day Schedule(to Schedule)                                                                                                    | †Start                                                                                                    | 00:00 ~ 24:00(06:00)                                                                                                    |          |                                                                                                    |                                                                                                    |                                                                                                    |                                   |
|   |         |                                                                                                    |                                                                  |                                                                                                    |                                                                                                    | †END                                                                                                    | 00:00 ~ 24:00(18:00)                                                                                                    |          |                                                                                                    |                                                                                                    |                                                                                                    |                                   |
| 8 |         |                                                                                                    | Privacy Setup                                                    | Privacy Configuration                                                                                                    | Use Privacy                                                                                                    |                                                                                                    |                                                                                                    |          |                                                                                                    |                                                                                                    |                                                                                                    |                                   |
|   |         |                                                                                                    |                                                                  |                                                                                                    | Default                                                                                                    | Zone                                                                                                    | ≡0~3( <u>0</u> )                                                                                                    |          |                                                                                                    |                                                                                                    |                                                                                                    |                                   |
|   | a       | O PROVINCY COMPOSIMATION                                                                                                    |                                                                  |                                                                                                    |                                                                                                    | Mask                                                                                                    | Mask                                                                                                    |          |                                                                                                    |                                                                                                    |                                                                                                    |                                   |
|   |         | <ul> <li>□ DIE FRUNCY</li> <li>□ DIFAULT</li> </ul>                                                                                                    |                                                                  |                                                                                                    |                                                                                                    |                                                                                                    |                                                                                                    |          |                                                                                                    |                                                                                                    |                                                                                                    |                                   |
|   |         | 2018 () • POSITION M22                                                                                                    |                                                                  |                                                                                                    |                                                                                                    | Color                                                                                                    | ⊖White                                                                                                    | ⊖ Yellow | ●Cyan                                                                                                    | ⊖Green                                                                                                    |                                                                                                    |                                   |
|   |         |                                                                                                    |                                                                  |                                                                                                    |                                                                                                    |                                                                                                    | ⊖Magenta                                                                                                    | ◯Red     | OBlue                                                                                                    | OBlack                                                                                                    |                                                                                                    |                                   |
|   |         | STEP (8 v                                                                                                    |                                                                  |                                                                                                    |                                                                                                    | Move Step                                                                                                    | ≡40~400 <mark>(40)</mark>                                                                                                    |          |                                                                                                    |                                                                                                    |                                                                                                    |                                   |
|   |         |                                                                                                    |                                                                  |                                                                                                    |                                                                                                    | Position                                                                                                    | ⇔Movement Kevs                                                                                                    |          |                                                                                                    |                                                                                                    |                                                                                                    |                                   |
|   |         |                                                                                                    |                                                                  |                                                                                                    |                                                                                                    | Size                                                                                                    | Movement Keys                                                                                                    |          |                                                                                                    |                                                                                                    |                                                                                                    |                                   |
|   | -       |                                                                                                    |                                                                  | -                                                                                                    |                                                                                                    | Size                                                                                                    |                                                                                                    |          |                                                                                                    |                                                                                                    |                                                                                                    |                                   |
|   |         | ZOOM A P LENS INITIALIZATION                                                                                                    | ► ZOOM/FOCUS                                                     | Zoom                                                                                                    | +                                                                                                    | -                                                                                                    | Lens Initialization                                                                                                    |          |                                                                                                    |                                                                                                    |                                                                                                    |                                   |
|   |         | FOCUS + - AUTO FOCUS                                                                                                    |                                                                  | Focus                                                                                                    | +                                                                                                    | -                                                                                                    | Auto Focus                                                                                                    |          |                                                                                                    |                                                                                                    |                                                                                                    |                                   |
|   |         | Lock to control PTZ Use PTZ control lock                                                                                                    |                                                                  | Lock to Control PTZ                                                                                                    | Use PTZ Control Lock                                                                                                    |                                                                                                    |                                                                                                    |          |                                                                                                    |                                                                                                    |                                                                                                    |                                   |
| + | Network | NETWORK CONFIGURATION                                                                                                    | ▶ Interface                                                      | Network Configuration                                                                                                    | Network Type                                                                                                    | ≡STATIC IP                                                                                                    | DHCP                                                                                                    |          |                                                                                                    |                                                                                                    |                                                                                                    |                                   |
|   |         | NETWORK TYPE STATIC IP                                                                                                    |                                                                  |                                                                                                    |                                                                                                    | Information input window                                                                                                    |                                                                                                    |          |                                                                                                    |                                                                                                    |                                                                                                    |                                   |
|   |         | IP ADDRESS 192.168.0.234                                                                                                    |                                                                  |                                                                                                    |                                                                                                    |                                                                                                    |                                                                                                    |          |                                                                                                    |                                                                                                    |                                                                                                    |                                   |
|   |         | SUBNET MASK 255.255.255.0                                                                                                    |                                                                  |                                                                                                    | Subnet Mask                                                                                                    | Information input window                                                                                                    |                                                                                                    |          |                                                                                                    |                                                                                                    |                                                                                                    |                                   |
|   |         | GATEWAY 192.168.0.1                                                                                                    |                                                                  |                                                                                                    | Gateway                                                                                                    | Information input window                                                                                                    |                                                                                                    |          |                                                                                                    | * Network settings s                                                                                                    | screen configuration                                                                                                    |                                   |
|   |         |                                                                                                    |                                                                  |                                                                                                    | ,                                                                                                    |                                                                                                    |                                                                                                    |          |                                                                                                    |                                                                                                    | gg                                                                                                    |                                   |
|   |         | DNS 8888                                                                                                    |                                                                  |                                                                                                    | DNS                                                                                                    | Information input window                                                                                                    |                                                                                                    |          | £                                                                                                    | Či .                                                                                                    | <u></u>                                                                                                    |                                   |
|   |         | DNS 8.8.8.8<br>MAC ADDRESS 90:DA:6A:18:D5:57<br>NETWORK SPEED 10/1008ase-TX V                                                                                                    |                                                                  |                                                                                                    | DNS<br>MAC Address                                                                                                    | Information input window                                                                                                    |                                                                                                    |          | Ð                                                                                                    | å                                                                                                    | 6                                                                                                    | MI-IP2811_AF3611Y v11.07.26-1f355 |
|   |         | DNS         8.8.8           MAC ADDRESS         90 DA.6A-18:D5:57           NETWORK SPEED         10/1008ase-TX           ZEROCONF IP         2 169.254.71.165                                                                                                    |                                                                  |                                                                                                    | DNS<br>MAC Address                                                                                                    | Information input window Current information =10/1008.ccc TY                                                                                                    | 10Base_T                                                                                                    |          | +>                                                                                                    | • INTERFACE                                                                                                    | <b>(</b>                                                                                                    | MI-IP2811_AF3611Y v11.07.26-11355 |
|   |         | DNS         8.8.8.8           MAC ADDRESS         90.04.64.18.D5.3.7           NETWORK SPEED         101/00Base TX           ZEROCONF IP         109.254.71.165                                                                                                    |                                                                  |                                                                                                    | DNS MAC Address Network Speed                                                                                                    | Information input window<br>Current information<br>= 10/100Base-TX                                                                                                    | 10Base-T                                                                                                    |          | +<br>+ SYSTEM<br>+ VIDEO<br>- NETWORK                                                                                                    |                                                                                                    | ()<br>()                                                                                                    | Mi-IP2811_AF3611V v11.07.26-11355 |
|   | 0       | DNS         8.8.8.8           MAC ADDRESS         90 DA 6A.18.D.5.3.7           NETWORK SPEED         150/1008ase TX           ZEROCONF IP         109.254.71.165                                                                                                    |                                                                  |                                                                                                    | DNS MAC Address Network Speed ZEROCONF IP                                                                                                    | Information input window<br>Current information<br>= 10/100Base-TX<br>169.254.71.165                                                                                                    | 10Base-T                                                                                                    |          | +<br>+ SYSTEM<br>+ VIDEO<br>- NETWORK                                                                                                    | INTERFACE     NETWORK CONFIGURATION     NETWORK TYPE STAT                                                                                                    |                                                                                                    | MI-#2811_AF3611Y v11.87.26-1055   |
|   | 6       | DNS         8.8.8.8           MAC ADDRESS         90 DA 6A-18.05.3.7           NETWORK SPEED         1507005ase.TX           ZEROCONF IP         109.254.71.165                                                                                                    | ▶ Port                                                           | Port Configuration                                                                                                    | DNS<br>MAC Address<br>Network Speed<br>ZEROCONF IP<br>Web Port                                                                                                    | Information input window<br>Current information<br>= 10/100Base-TX<br>= 169.254.71.165<br>= 80                                                                                                    | 10Base-T                                                                                                    |          | SYSTEM     SYSTEM     VIDEO     NETWORK     NITERFACE     SOURCE                                                                             | INTERFACE     NETWORK CONFIGURATION     NETWORK TYPE STAT     IP ADDRESS 192.10                                                                                                    | C IP v<br>88 0 234                                                                                                    | MI#2811_AF3611Y v11.07.28-11595   |
|   | đ       | DNS         8.8.8           MAC ADDRESS         90 DA 6A-18.05.37           NETWORK SPEED         1507008ase TX           ZEROCONF IP         109.254.71.165           Peast commonant of the second second                                                                                                    | ▶ Port                                                           | Port Configuration                                                                                                    | DNS<br>MAC Address<br>Network Speed<br>ZEROCONF IP<br>Web Port<br>HTTPS Port                                                                                                    | Information input window<br>Current information<br>= 10/100Base-TX<br>= 169.254.71.165<br>= 80<br>= 443                                                                                                    | 10Base-T                                                                                                    |          | SYSTEM     SYSTEM     VIDEO     NETWORK     NITERFACE     PORT     UPNP                                                                      | INTERFACE     NETWORK CONFIGURATION     NETWORK TYPE STAT     IP ADDRESS 192 H     SUINT MARK 255 21                                                                                                    | C IP v<br>80 0 234<br>55 255 0                                                                                                    | MI-#2811_AF36111v v11.07.28-H595  |
|   | đ       | DNS         8.8.8           MAC ADDRESS         90 DA 6A-18-05-37           NETWORK SPEED         15/1008ase TX           ZEROCONF IP         169.254.71.165                                                                                                    | ▶ Port                                                           | Port Configuration                                                                                                    | DNS<br>MAC Address<br>Network Speed<br>ZEROCONF IP<br>Web Port<br>HTTPS Port<br>Base Port                                                                                                    | Information input window<br>Current information<br>= 10/100Base-TX<br>= 169.254.71.165<br>= 80<br>= 443<br>= 9010                                                                                                    | 10Base-T                                                                                                    |          | SYSTEM     SYSTEM     VIDEO     NETWORK     NITERFACE     PORT     UPNP     RTSP / ONVIF                                                     | INTERFACE     NETWORK CONFIGURATION     NETWORK TOPIC STATI     PADDRESS 192 H     SUBINT MASK 255.25     GATEWAY 192 H                                                                                                    | C IP v<br>56 0 224<br>55 255 0<br>58 0 1                                                                                                    | MI-#2811_AF36111v111.07.28-11595  |
|   | đ       | DNS         8.8.8.8           MAC ADDRESS         90 DA 6A-18-05-37           NETWORK SPEED         151/1005ase TX           ZEROCONF IP         1.69.254.71.165                                                                                                    | ► Port                                                           | Port Configuration                                                                                                    | DNS<br>MAC Address<br>Network Speed<br>ZEROCONF IP<br>Web Port<br>HTTPS Port<br>Base Port<br>RTSP Port                                                                                                    | Information input window<br>Current information<br>= 10/100Base-TX<br>= 169.254.71.165<br>= 80<br>= 443<br>= 9010<br>= 554                                                                                                    | 10Base-T                                                                                                    |          | SYSTEM     SYSTEM     VIDEO     NETWORK     NITERFACE     PORT     UPNP     NITSP/ONVF      EVENT                                            | INTERFACE     NETWORK CONFIGURATION     NETWORK CONFIGURATION     NETWORK TYPE <u>517</u> PADDRESS 192 H     SUBIETT MASK 255 22     GATEWAY 192 H     DNS 8.8.8                                                                                                    | C IP V<br>56 0 224<br>55 255 0<br>80 0 1<br>8                                                                                                    | MI-#2811_AF36111v11107_28-11595   |
|   | T       | DNS         8.8.8.8           MAC ADDRESS         90 DA 6A:18:05:37           NETWORK SPEED         151/1005ase TX           ZEROCONF IP         109:254.71.165           Preser contributintion         109:254.71.165           UNITY PORT © 440         109:254.71.165           DEVICE MARCE © 591         109:254.71.165           DEVICE MARCE © 400         109:254.71.165                                                                                                    | ► Port                                                           | Port Configuration                                                                                                    | DNS MAC Address MAC Address Metwork Speed ZEROCONF IP Web Port HTTPS Port Base Port RTSP Port Doute Search Port Doute Search Port                                                                                                    | Information input window<br>Current information<br>= 10/100Base-TX<br>= 169.254.71.165<br>= 80<br>= 443<br>= 9010<br>554                                                                                                    | 10Base-T                                                                                                    |          | SYSTEM     SYSTEM     VIDEO     NETWORK     NITERFACE     PORT     UPRP     RTSP/ONVF      EVENT                                             | INTERFACE     INTERFACE     NETWORK CONFIGURATION     NETWORK TYPE 51721     IP ADDRESS 1921     GATEWAR 2552     GATEWAR 1921     DNS 8.8.84     MAC ADDRESS 90 DA                                                                                                    | C IP V<br>56 0234<br>55 255 0<br>88 0.1<br>8<br>6.4.18.D5 57                                                                                                    | MI-#2811_AF36111v11107_28-11595   |
|   | T       | ONS         8.8.8.8           MAC ADDRESS         90 DA 6A-18 D.5.3.7           NETWORK SPEED         15010580e TX           2EROCONF IP         109.234.71.165                                                                                                    | ▶ Port                                                           | Port Configuration                                                                                                    | DNS<br>MAC Address<br>Network Speed<br>ZEROCONF IP<br>Web Port<br>HTTPS Port<br>Base Port<br>RTSP Port<br>Device Search Port                                                                                                    | Information input window<br>Current information<br>= 10/100Base-TX<br>= 169.254.71.165<br>= 80<br>= 443<br>= 9010<br>554<br>= 9010                                                                                                    | 10Base-T                                                                                                    |          | SYSTEM     VIDEO     NETWORK     NITERFACE     PORT     UPNP     RTSP/ONVF      EVENT                                                        | INTERFACE     INTERFACE     NETWORK CONFIGURATION     NETWORK TYPE 5747     IP ADDRESS 192.14     SUBNET MASK 255.22     GATEWAY 192.14     DNS 88.84     MAC ADDRESS 90 DA     NITWORK SPEED 1000                                                                                                    | IC IP V<br>58 0 234<br>55 255 0<br>58 0 1<br>58 0 1<br>58 0 1<br>58 0 1<br>58 0 1<br>58 0 1<br>58 0 1<br>58 0 1<br>58 0 1<br>58 0 1<br>57 088eeTX V                                                                                                    | MI-#2811_AF3611Y v11.07.28-1555   |
|   |         | ONS         8.8.8.8           MAC ADDRESS         90 DA 6A-18 D.5:37           NETWORK SPEED         160/005/000 T.V           ZEROCONF IP         109.234/71.165                                                                                                    | ▶ Port                                                           | Port Configuration                                                                                                    | DNS<br>MAC Address<br>Network Speed<br>ZEROCONF IP<br>Web Port<br>HTTPS Port<br>Base Port<br>RTSP Port<br>Device Search Port<br>Default Port                                                                                                    | Information input window<br>Current information<br>= 10/100Base-TX<br>= 169.254.71.165<br>= 80<br>= 443<br>= 9010<br>= 554<br>= 9010<br>= Return to Default Port Setting                                                                                                    | 10Base-T                                                                                                    |          | SYSTEM     VIDEO     NETWOOK     NITERFACE     PORT     UPAP     RTSP/ONVF      EVENT                                                        |                                                                                                    | IC IP         V           IS8 0.234         IS5 255 0           IS8 0.234         IS5 255 0           IS8 0.1         IS8 0           IS8 0.1         IS8 0           IS8 0.1                                                                                                    | MI-#2811_AP36111v1107_28-11595    |
|   |         | ONS         8.8.8.8           MAC ADDRESS         90 DA 6A-18.D.D.3.7           NETWORK SPEED         101/00588e TX           ZEROCONF IP         103.234.71.165             PORE CONSISTENT         V           VIST CONSISTENT         V           DIVECT SMACH         0           MAR AND CONSTANT         0           DIVECT SMACH         0           DIVECT SMACH         0           DIVECT DIVECT SMACH         0      <                                                                                                    | ► Port                                                           | Port Configuration                                                                                                    | DNS<br>MAC Address<br>Network Speed<br>ZEROCONF IP<br>Web Port<br>HTTPS Port<br>Base Port<br>RTSP Port<br>Device Search Port<br>Default Port<br>Usage                                                                                                    | Information input window<br>Current information<br>= 10/100Base-TX<br>= 169.254.71.165<br>= 80<br>= 443<br>= 9010<br>= 554<br>= 9010<br>= Return to Default Port Setting<br>= USE UPNP(utwessi Rug and Pay)                                                                                                    | 10Base-T                                                                                                    |          | SYSTEM     VIDEO     NETWORK     NITERFACE     PORT     UPNP     RTSP / ONVF      EVENT                                                      |                                                                                                    | IC IP                                                                                                    | MI-#2811_AF36117 v11.07.26-1055   |
|   |         | ONS         8.8.8.8           MAC ADDRESS         90 DA 6A-18.D.D.3.7           NETWORK SPEED         100.0000000000000000000000000000000000                                                                                                    | ► Port                                                           | Port Configuration                                                                                                    | DNS<br>MAC Address<br>Network Speed<br>ZEROCONF IP<br>Web Port<br>HTTPS Port<br>Base Port<br>RTSP Port<br>Device Search Port<br>Default Port<br>Usage<br>Friendly Name                                                                                                    | Information input window<br>Current information<br>= 10/100Base-TX<br>= 169.254.71.165<br>= 80<br>= 443<br>= 9010<br>= 554<br>= 9010<br>= Return to Default Port Setting<br>= USe UPNP(utwessi Rug and Ray)<br>IP Camera - 2.1HD                                                                                                    | 10Base-T                                                                                                    |          | SYSTEM     VIDEO     NETWORK     NITERFACE     PORT     UPNP     RTSP/ONVF      EVENT                                                        | INTERFACE      INTERFACE      INTERFACE      INTERFACE      INTERFACE      INTERFACE      IP ADDRESS     192.11      SUBNET MASK     255.22      GATEWAY     192.11      SUBNET MASK     255.22      GATEWAY     192.11      SUBNET MASK     10010      SUBNET     GATEWAY     10010      SUBNET     GATEWAY     1010      SUBNET     GATEWAY     1010      GATEWAY     1010      SUBNET     GATEWAY     1010      SUBNET     GATEWAY     1010      SUBNET     GATEWAY     1010      SUBNET     GATEWAY     1010      SUBNET     GATEWAY     1010      SUBNET     GATEWAY     GATEWAY     1010      SUBNET     GATEWAY     1010      SUBNET     GATEWAY     1010      SUBNET     GATEWAY     GATEWAY     1010      SUBNET     GATEWAY     1010      SUBNET     GATEWAY     GATEWAY  | IC IP                                                                                                    | MI-#2811_AF36117 v11.07.26-1055   |
|   | -       | ONS         8.8.8.8           MAC ADDRESS         90 DA 6A-18.D.5.3.7           NETWORK SPEED         101008see TX           ZEROCONF IP         109.254.71.165             Image: Contraction         Image: Contraction           Image: Contraction         Image: Contraction           Image: Contraction         Image: Contraction           Image: Contraction         Image: Contraction           Image: Contraction         Image: Contract Status           Image: Contraction         Image: Contract Status           Image: Contract Status         Image: Contract Status           Image: Contract Contract Status         Image: Contract Status           Image: Contract Contract Status         Image: Contract Status           Image: Contract Contract Status         Image: Contract Status           Image: Contract Contract Status         Image: Contract Status           Image: Contract Contract Contract Status         Image: Contract Contract Status           Image: Contract Contract Contract Contract Status         Image: Contract Contract Status           Image: Contract Contract Contrac                                                                                                    | Port      UPNP      RTSP/ONVIF                                   | Port Configuration<br>UPNP Configuration<br>RTSP Configuration                                                                    | DNS MAC Address MAC Address Network Speed ZEROCONF IP Web Port HTTPS Port Base Port RTSP Port Device Search Port Default Port Usage Friendly Name Use RTSP                                                                                                    | Information input window<br>Current information<br>= 10/100Base-TX<br>= 169.254.71.165<br>= 80<br>= 443<br>= 9010<br>554<br>= 9010<br>= 554<br>= 9010<br>= 0.000<br>= 0.0000<br>= 0.0000<br>= 0.00000<br>= 0.000000<br>= 0.00000000<br>= 0.00000000000000000000000000000000000                                                                                                    | 10Base-T                                                                                                    |          | SYSTEM     VIDEO     NETWOOK     NITERFACE     PORT     UPNP     RTSP / ONVF      EVENT                                                      | INTERFACE     INTERFACE     NETWORK CONFIGURATION     NETWORK TYPE     STATI     PADDRESS     192.11     SUBNET MASK     256.22     GATEWAY     192.11     SUBNET MASK     256.22     GATEWAY     122.11     GATEWAY     122.11     GATEWAY | IC IP                                                                                                    | MI-#2811_AF36117 v11.07.26-1055   |
|   | -       | ONS         8.8.8           MAC ADDRESS         90 DA 6A-18.D.5.37           NETWORK SPEED         101008se TX           2EROCONF IP         109.254.71.165                                                                                                    | Port      UPNP      RTSP/ONVIF                                   | Port Configuration UPNP Configuration RTSP Configuration                                                                          | DNS<br>MAC Address<br>Network Speed<br>ZEROCONF IP<br>Web Port<br>HTTPS Port<br>Base Port<br>RTSP Port<br>Device Search Port<br>Default Port<br>Usage<br>Friendly Name<br>Use RTSP<br>RTSP Security                                                                                         | Information input window Current information = 10/100Base-TX = 169.254.71.165 = 80 = 443 = 9010 554 = 9010 554 = 9010 Current to Default Port Setting USe UPNP(utwessil Pag and Pay) IP Camera - 2.1HD Access Control                                                                                                    | 10Base-T                                                                                                    |          |                                                                                                    | INTERFACE     INTERFACE     NETWORK CONFIGURATION     NETWORK TYPE     STATE     SUBNET MASK     25522     GATEWAY     192.14     DNN     8.8     AACADDRESS     90.0     NITWORK SPEED     1010     ZEROCONF IP     16                                                                                                    | CIP V<br>80 0234<br>55 255 0<br>80 0.1<br>8 0.1<br>8 0.1<br>9 0.254 71.165                                                                                                    | MI-#2811_AF36117 v11.07.26-11595  |
|   | 7       | ONS         8.8.8.8           MAC ADDRESS         90 DA 6A-18.0.5.3.7           NETWORK SPEED         101/005ase TX           2EROCONF IP         109.254.71.165           WILL OWNER SPEED         109.254.71.165           WILL OWNER SPEED         109.254.71.165           WILL OWNER SPEED         109.254.71.165           WILL OWNER SPEED         109.254.71.165           WILL OWNER SPEED         109.254.71.165           WILL OWNER SPEED         109.254.71.165           WILL OWNER SPEED         109.254.71.165           WILL OWNER SPEED         109.254.71.165           WILL OWNER SPEED         100.044.05           WILL OWNER SPEED         100.044.05           WILL OWNER SPEED         100.044.05           WILL OWNER SPEED         100.044.05           WILL OWNER SPEED         100.044.05           WILL OWNER SPEED         100.044.05           WILL OWNER SPEED         100.044.05           WILL OWNER SPEED         100.044.05           WILL OWNER SPEED         100.044.05           WILL OWNER SPEED         100.044.05           WILL OWNER SPEED         100.044.05           WILL OWNER SPEED         100.044.05           WILL OWNER SPEED         100.044.05                                                                                                    | ► Port                                                           | Port Configuration UPNP Configuration RTSP Configuration                                                                          | DNS MAC Address MAC Address Network Speed ZEROCONF IP Web Port HTTPS Port Base Port RTSP Port Device Search Port Default Port Usage Friendly Name Use RTSP RTSP Security DTSP Security DTSP Security                                                                                        | Information input window Current information = 10/100Base-TX = 169.254.71.165 = 80 = 443 = 9010 554 = 9010 554 = 9010 CReturn to Default Port Setting USe UPNP(utwessil Pag and Pay) IP Camera - 2.1HD = Access Control = DICEST                                                                                                    | 10Base-T                                                                                                    |          |                                                                                                    | INTERFACE      NETWORK CONFIGURATION      NETWORK TYPE     STATE      PADDRSS     192.14      SUBNET MASK     255.22      GATEWAY     192.14      DNN     8.8.4      MCA CODRSS     9DAD      NITWORK SPEID     1010      ZEROCONF IP     16                                                                                                    | CIP V<br>84 0 234<br>55 255 0<br>84 0 1<br>8<br>6A 118 05 57<br>08 08 00 TX V<br>9 254 71 . 165                                                                                                    | MI-#2811_AF36117 v11.07.26-11595  |
|   |         |                                                                                                    | ► Port                                                           | Port Configuration UPNP Configuration RTSP Configuration                                                                          | DNS MAC Address MAC Address Metwork Speed ZEROCONF IP Web Port HTTPS Port Base Port RTSP Port Device Search Port Default Port Usage Friendly Name Use RTSP RTSP Security RTSP Security Select                                                                                               | Information input window<br>Current information<br>= 10/100Base-TX<br>= 169.254.71.165<br>= 80<br>= 443<br>= 9010<br>554<br>= 9010<br>= Return to Default Port Setting<br>= USE UPNP(Universal Plug and Pay)<br>IP Camera - 2.1HD<br>= DIGEST<br>=                                                                                                    | 10Base-T                                                                                                    |          | SYSTEM     VIDEO     INTERFACE     PORT     UNP     RTSP/ONVF      EVENT                                                                     | INTERFACE      NETWORK CONFIGURATION      NETWORK TYPE     STATE      DADRESS     DADRESS     DADRESS     DADRESS     DADRESS     DADRESS     DADRESS     DADRESS     DADRESS     DADRESS     DADRESS     ZEROCONF IP     D                                                                                                    | C IP                                                                                                    | MI-#2811_AF36117v11.07.28-11595   |
|   | 7       | ONS 88.8     MAC ADDRESS 90 DA 6A:18:D3:37     NETWORK SPEED E0:068ae TX      ZEROCONF IP 2 109:254.71.165      OPANE CONFIGURATION     WIR PORT 2 M     VIEW PORT 3 M     VIEW PORT 3 M | ► Port                                                           | Port Configuration UPNP Configuration RTSP Configuration                                                                          | DNS MAC Address MAC Address MAC Address Network Speed ZEROCONF IP Web Port HTTPS Port Base Port RTSP Port Device Search Port Default Port Usage Friendly Name Use RTSP RTSP Security RTSP Security RTSP Security Select RTSP Port                                                           | Information input window<br>Current information<br>= 10/100Base-TX<br>= 169.254.71.165<br>= 80<br>= 443<br>= 9010<br>= 554<br>= 9010<br>= Return to Default Port Setting<br>= USE UPNP(UNVersal PLg and Play)<br>IP Camera - 2.1HD<br>= DIGEST<br>= 554                                                                                                    | 10Base-T                                                                                                    |          | SYSTEM     VIDEO     NETWORK     NITERFACE     PORT     UNIP     RTSP / ONV/F      EVENT                                                     | INTERFACE      NETWORK CONFIGURATION      NETWORK TYPE     STATE      PADDR55     192.14      SUBNET MASK     265.22      GATEWAY     192.14      DNN     88.84      MAC ADDR55     DDA      NETWORK SPELD     1010      ZEROCONF IP     16                                                                                                    | C IP                                                                                                    | MI-#2811_AF36117v11.07.28-11595   |
|   | 7       | ONS         8.8.8.8           MAC ADDRESS         90 DA 6A-18 D.9-37           NETWORK SPEED         101005see TX           2EROCONF IP         109.234.71.165                                                                                                    | <ul> <li>▶ Port</li> <li>▶ UPNP</li> <li>▶ RTSP/ONVIF</li> </ul> | Port Configuration UPNP Configuration RTSP Configuration                                                                          | DNS MAC Address MAC Address Metwork Speed ZEROCONF IP Web Port HTTPS Port Base Port RTSP Port Device Search Port Default Port Usage Friendly Name Use RTSP RTSP Security RTSP Security RTSP Security Select RTSP Port HTTP Port                                                             | Information input window<br>Current information<br>= 10/100Base-TX<br>= 169.254.71.165<br>= 80<br>= 4443<br>= 9010<br>= 554<br>= 9010<br>= Return to Default Port Setting<br>= USE UPNP(utwestal Rug and Pay)<br>IP Camera - 2.1HD<br>= DIGEST<br>= 554<br>= 90                                                                                                    | 10Base-T                                                                                                    |          | SYSTEM     VIDEO     NETWORK     NETWORK     NETRFACE     PORT     UPNP     RTSP / ONVF      EVENT                                           | INTERFACE      NETWORK CONFIGURATION     NETWORK TYPE STAT     PADDR55 192.14     SUBNET MARK 255.22     GATEWAY 192.14     DNS 88.84     MAC ADDRESS 90.DA     NETWORK SPEED 10100     ZEROCONF IP 2 16                                                                                                    | C IP                                                                                                    | MI-#2811_AF36117v11.07.28-11595   |
|   |         | ONS         8.8.8.8           MAC ADDRESS         90 DA 6A-18 D.5:37           NETWORK SPEED         101005see TX           VERNOOKSPEED         101005see TX           VERNOOKSPEED         103.234.71.165                                                                                                    | Port UPNP RTSP/ONVIF                                             | Port Configuration UPNP Configuration RTSP Configuration                                                                          | DNS MAC Address MAC Address Metwork Speed ZEROCONF IP Web Port HTTPS Port Base Port RTSP Port Device Search Port Default Port Usage Friendly Name Use RTSP RTSP Security RTSP Security Select RTSP Port HTTP Port TTSP Address                                                              | Information input window<br>Current information<br>= 10/100Base-TX<br>= 169.254.71.165<br>= 80<br>= 443<br>= 9010<br>= 554<br>= 9010<br>= Return to Default Port Setting<br>= USE UPNP(utwess Pug and Pay)<br>IP Camera - 2.1HD<br>= DIGEST<br>= 554<br>90<br>1                                                                                                    | 10Base-T                                                                                                    |          | <ul> <li>SYSTEM</li> <li>VIDEO</li> <li>NETWORK</li> <li>INTERACE</li> <li>PORT</li> <li>UPAP</li> <li>RTSP / ONVF</li> <li>EVENT</li> </ul> | INTERFACE      INTERFACE      NETWORK TYPE     ITATI     IP ADDRESS     192.14     SUBHT MARK     256.22     GATEWAY     192.14     DNN 8.86.84     MAC ADDRESS     00.0A     NETWORK SPEED     10100     ZEROCONF IP     16                                                                                                    | IC P V<br>55 255 0<br>56 0 1<br>56 0 1<br>66 18 05 57<br>CBase TX V<br>9.254 71.165                                                                                                    | MI-#2811_AF36111V v11.07.26-11595 |
|   | 7       | ONS         8.8.8.8           MAC ADDRESS         90 DA 6A-18.D.D.3.7           NETWORK SPEED         101005880 TX           VERNOOK SPEED         103.234.71.165                                                                                                    | Port UPNP RTSP/ONVIF                                             | Port Configuration UPNP Configuration RTSP Configuration                                                                          | DNS MAC Address MAC Address Metwork Speed ZEROCONF IP Web Port HTTPS Port Base Port RTSP Port Device Search Port Default Port Usage Friendly Name Use RTSP RTSP Security RTSP Security Select RTSP Port HTTP Port RTSP Address                                                              | Information input window Current information = 10/100Base-TX = 169.254.71.165 = 80 = 443 = 9010 = 554 = 9010 = Return to Default Port Setting = USE UPNP(utwest Rug and Ray) IP Camera - 2.1HD = DIGEST = 554 = 90 1 2                                                                                                    | 10Base-T  10Change Device Search Port Change Device Search Port BASIC  1tsp:/192.168.0234.554/stream1 1tsp:/192.168.0234.554/stream2      |          | <ul> <li>SYSTEM</li> <li>VIDEO</li> <li>NETWORK</li> <li>NOTOR</li> <li>UPRP</li> <li>RTSP / ONVF</li> <li>EVENT</li> </ul>                  | INTERFACE      INTERFACE      NETWORK TYPE     ITATI     IP ADDRESS     192.14     SUBNET MASK     255.22     GATEWAY     192.14     MAC ADDRESS     90.DA     NETWORK SPEED     1019     ZEROCONF IP     16                                                                                                    | IC IP V<br>58 0 234<br>55 255 0<br>56 4.18 D5 57<br>08 86 1<br>9.254.71.165<br>0.254.71.165                                                                                                    | MI-#2811_AF36117 v11.07.26-1055   |
|   |         | ONS         8.8.8.8           MAC ADDRESS         90 DA 6A-18.D.D.3.7           NETWORK SPEED         101005080 TX           ZEROCONF EP         109.254.71.165           OPEC CONFIGURATION         109.254.71.165           UNITY PORT         8 MI           UNITY PORT         9 MI           OPARC CONFIGURATION         0 CANCE DEVICE SMACH PORT<br>PORT           UNITY PORT         9 MI           OPARC CONFIGURATION         0 CANCE DEVICE SMACH PORT<br>PORT           UNITY PORT         9 MI           OPARC CONFIGURATION         0 CANCE DEVICE SMACH PORT           UNITY PORT         9 MI           OPARC CONFIGURATION         0 CANCE DEVICE SMACH PORT           INTER FORT         9 MI           INTER FORT         9 CANCES CONFIGURATION           INTER FORT         9 CANCES CONFIGURATION           INTER FORT         9 CANCES CONFIGURATION           INTER FORT         9 CANCES CONFIGURATION           INTER FORT         9 CANCES CONFIGURATION           INTER FORT         9 CANCES CONFIGURATION           INTER FORT         9 CANCES CONFIGURATION           INTER FORT         9 CANCES CONFIGURATION           INTER FORT         1 Imp/1121.168.234545414184444           INTER FORT                                                                                                    | <ul> <li>▶ Port</li> <li>▶ UPNP</li> <li>▶ RTSP/ONVIF</li> </ul> | Port Configuration UPNP Configuration RTSP Configuration ONVIE Configuration                                                      | DNS MAC Address MAC Address MAC Address Network Speed ZEROCONF IP Web Port HTTPS Port Base Port RTSP Port Device Search Port Default Port Usage Friendly Name Use RTSP RTSP Security RTSP Security RTSP Security Select RTSP Port HTTP Port RTSP Address Use RTSP                           | Information input window Current information = 10/100Base-TX = 10/100Base-TX = 169.254.71.165 = 80 = 443 = 9010 = 554 = 9010 = Return to Default Port Setting = 019 (utriversal Rug and Rug) IP Camera - 2.1HD = DIGEST = 554 = 90 1 2                                                                                                    | 10Base-T  10Change Device Search Port  Change Device Search Port  BASIC  thp://192.168.0.234:554/stream1  thp://192.168.0.234:554/stream2 |          | SYSTEM     VIDEO     NETWORK     NITERFACE     PORT     UPNP     RTSP / ONVF      EVENT                                                      | INTERFACE      INTERFACE      INTERFACE      INTERFACE      INTENORK TYPE     ITATI     IP ADDR55     192     If     SUBNET MASK     256     ZECOCON     IP     I     IP     ZEROCON     IP     I                                                                                                    | IC IP     ▼       88 0 234     55 255 0       56 255 0     0       64.18 05 57     0       688.65 TX     ▼       9.254.71.165                                                                                                    | MI-#2811_AF36117 v11.07.26-1055   |
|   |         | ONS         8.8.8.8           MAC ADDRESS         90 DA 6A-18.D.D.3.7           NETWORK SPEED         101005080 TX           ZEROCONF IP         109.254.71.165           IMAGE CONFERENCE         109.254.71.165           IMAGE CONFERENCE         109.254.71.165           IMAGE CONFERENCE         109.254.71.165           IMAGE CONFERENCE         109.254.71.165           IMAGE CONFERENCE         109.254.71.165           IMAGE CONFERENCE         109.254.71.165           IMAGE CONFERENCE         100.254.07.71.071           IMAGE CONFERENCE         100.071.071           IMAGE CONFERENCE         100.071.071           IMAGE CONFERENCE         100.071.071           IMAGE CONFERENCE         100.071.071           IMAGE CONFERENCE         100.071.071.071           IMAGE CONFERENCE         100.071.071.071.071           IMAGE CONFERENCE         100.071.071.071.071.071.071.071.071.071.                                                                                                    | Port      UPNP      RTSP/ONVIF                                   | Port Configuration UPNP Configuration RTSP Configuration ONVIF Configuration                                                      | DNS MAC Address MAC Address MAC Address Network Speed ZEROCONF IP Web Port HTTPS Port Base Port Base Port RTSP Port Default Port Usage Friendly Name Use RTSP RTSP Security RTSP Security RTSP Security Select RTSP Port HTTP Port RTSP Address Use RTSP                                    | Information input window Current information = 10/100Base-TX = 109,254,71.165 = 80 = 443 = 9010 554 = 9010 554 = 9010 Current to Default Port Setting Current to Default Port Setting Current to Default Port Setting Current of Default Port Setting DIGEST 554 90 1 2 Current Setting Setting Settin | 10Base-T  10Base-T  Change Device Search Port  BASIC  rtsp://192.168.0.234.554/stream1  rtsp://192.168.0.234.554/stream2                  |          | SYSTEM     VIDEO     NETWORK     NITERFACE     PORT     UPNP     RTSP / ONVF      EVENT                                                      | INTERFACE      INTERFACE      INTERFACE      INTERFACE      INTENOR TYPE     ITIT     IP ADDRESS     192     II     SUBNET MASK     256     CATEWAY     192     II     SUBNET MASK     256     CATEWAY     192     II     SUBNET MASK     SOLA     NETWORK SPEED     IDITE     ZEROCONF IP     II                                                                                                    | CIP                                                                                                    | MI-#2811_AF36117 v11.07.26-1055   |
|   |         | ONS         8.8.8                                                                                                    | Port      UPNP      RTSP/ONVIF                                   | Port Configuration UPNP Configuration RTSP Configuration ONVIF Configuration                                                      | DNS MAC Address MAC Address MAC Address Network Speed ZEROCONF IP Web Port HTTPS Port Base Port Base Port RTSP Port Default Port Usage Friendly Name Usage Friendly Name Use RTSP RTSP Security RTSP Security RTSP Security Select RTSP Port HTTP Port RTSP Address Use RTSP ONVIF Security | Information input window Current information = 10/100Base-TX = 169.254.71.165 = 80 = 443 = 9010 554 = 9010 554 = 9010 Current to Default Port Setting USe UPNP(utwessi Pag and Pay) IP Camera - 2.1HD EAccess Control = DIGEST 554 90 1 2 Access Control = Laccess Control = Access Control = Access Control                                                                                                    | 10Base-T  10Gase-T  Change Device Search Port  BASIC  rtsp:/192.168.0.234.554/stream1  tsp:/192.168.0.234.554/stream2                     |          | <ul> <li>SYSTEM</li> <li>VIDEO</li> <li>NETWARKE</li> <li>NITERFACE</li> <li>PORT</li> <li>UPNP</li> <li>RTSP / ONVF</li> </ul>              | INTERFACE      INTERFACE      INTERFACE      INTERFACE      INTENORK TYPE     ITH     IF ADDRESS     192.11     SUBNET MASK     255.22     GATEWAY     192.11     DNN     8.8     ADDRESS     90.1     INTEWORK SPEED     10176     ZEROCONF IP     1                                                                                                    | CIP                                                                                                    | MI-#2811_AF36117 v11.07.26-1095   |
|   |         | ONS         8.8.8                                                                                                    | ► Port<br>► UPNP<br>► RTSP/ONVIF                                 | Port Configuration UPNP Configuration RTSP Configuration ONVIF Configuration                                                      | DNS<br>MAC Address<br>Network Speed<br>ZEROCONF IP<br>Web Port<br>HTTPS Port<br>Base Port<br>RTSP Port<br>Default Port<br>Usage<br>Friendly Name<br>Use RTSP<br>RTSP Security<br>RTSP Security Select<br>RTSP Security Select<br>RTSP Port<br>HTTP Port<br>RTSP Address<br>Use RTSP         | Information input window Current information = 10/100Base-TX = 169.254.71.165 = 80 = 443 = 9010 554 = 9010 554 = 9010 Current to Default Port Setting USe UPNP(utwessil Pag and Ray) IP Camera - 2.1HD Access Control = DIGEST 554 90 1 2 Access Control Current Current Curre | 10Base-T  10Gase-T  Change Device Search Port  BASIC  ftsp://192.168.0.234.554/stream1  ftsp://192.168.0.234.554/stream2                  |          | <ul> <li>SYSTEM</li> <li>UDEO</li> <li>NETWARK</li> <li>INTERFACE</li> <li>PORT</li> <li>UPNP</li> <li>RTSP / ONVF</li> <li>EVENT</li> </ul> | INTERFACE      INTERFACE      NETWORK CONFIGURATION      NETWORK TYPE     STATE      SUBNET MASK 25522     GATEWAY 192.14      DNNS 8.80      NAC ADDRESS 902      NAC ADDRESS 902      ZEROCONF IP     To                                                                                                    | CIP                                                                                                    | MI-#2811_AF36117 v11.07.26-11595  |
|   |         | ONS         8.8.8         Image: Participation of Participation of Partipation of Participation of Partipation of Participation of Part                                  | ► Port                                                           | Port Configuration UPNP Configuration RTSP Configuration ONVIF Configuration                                                      | DNS MAC Address MAC Address MAC Address Network Speed ZEROCONF IP Web Port HTTPS Port Base Port RTSP Port Default Port Usage Friendly Name Use RTSP RTSP Security RTSP Security Select RTSP Port HTTP Port RTSP Address Use RTSP ONVIF Security Port                                        | Information input window Current information = 10/100Base-TX = 169.254.71.165 = 80 = 443 = 9010 554 = 9010 554 = 9010 Current to Default Port Setting DUSe UPNP(utwessel Pag and Pag) IP Camera - 2.1HD EDIGEST 554 90 1 2 Current Current Cur | 10Base-T  10Change Device Search Port Change Device Search Port BASIC  ftsp://192.168.0.234.554/stream1 ftsp://192.168.0.234.554/stream2  |          | <ul> <li>SYSTEM</li> <li>UDEO</li> <li>NETWORK</li> <li>INTERFACE</li> <li>PORT</li> <li>UPAP</li> <li>RTSP / ONVF</li> <li>EVENT</li> </ul> | INTERFACE      NETWORK CONFIGURATION      NETWORK TYPE     STATE      DADRESS     192.14      SUBNET MASK     255.22      GATEWAY     192.14      DNN     8.8.24      NAC ADDRESS     90.20      ZEROCONF IP     16                                                                                                    | CIP V<br>80 0234<br>55 255 0<br>80 0.1<br>8 0.1<br>8 0.1<br>9 0.254 71.105<br>00 0.000<br>0 0.000<br>0 0.0000<br>0 0.0000<br>0 0.00000<br>0 0.0000<br>0 0.0000<br>0. | MI-#2811_AF36117 v11.07.26-11595  |
|   | Event   | ONS         8.8.8                                                                                                    | Port  UPNP  RTSP/ONVIF  Motion Setup                             | Port Configuration UPNP Configuration RTSP Configuration ONVIF Configuration ONVIF Configuration                                  | DNS MAC Address MAC Address MAC Address Network Speed ZEROCONF IP Web Port HTTPS Port Base Port RTSP Port Default Port Usage Friendly Name Use RTSP RTSP Security RTSP Security Select RTSP Port HTTP Port RTSP Address Use RTSP ONVIF Security Port Area settings                          | Information input window Current information = 10/100Base-TX = 169.254.71.165 = 80 = 443 = 9010 554 = 9010 554 = 9010 Current to Default Port Setting DUSe UPNP(utwessil Pag and Pay) IP Camera - 2.1HD Access Control = DIGEST 554 90 1 2 Access Control Current Current Curr | 10Base-T  10Gase-T  Change Device Search Port  BASIC  ftsp://192.168.0.234.554/stream1  ftsp://192.168.0.234.554/stream2                  |          | <ul> <li>SYSTEM</li> <li>UDEO</li> <li>NETWORK</li> <li>INTERFACE</li> <li>PORT</li> <li>UPNP</li> <li>RTSP / ONVF</li> <li>EVENT</li> </ul> | INTERFACE      NETWORK CONFIGURATION      NETWORK TYPE     STATE      DADRESS     192.14      SUBNET MASK     255.21      GATEWAY     192.14      DNN     8.8.0      NETWORK SPEED     1010      ZEROCONF IP     1                                                                                                    | CIP                                                                                                    | MI-#2811_AF36111Y v11.0726-1035   |
|   | Event   | ONS         8.8.8           MAC ADDRESS         90 DA 6A:18:D3:37           NETWORK SPEED         100:0000000000000000000000000000000000                                                                                                    | Port      UPNP      RTSP/ONVIF      Motion Setup                 | Port Configuration UPNP Configuration RTSP Configuration ONVIF Configuration ONVIF Configuration Motion Area Motion Configuration | DNS MAC Address MAC Address MAC Address Network Speed ZEROCONF IP Web Port HTTPS Port Base Port RTSP Port Default Port Usage Friendly Name Usa RTSP RTSP Security RTSP Security Select RTSP Port HTTP Port RTSP Address Use RTSP ONVIF Security Port Area settings Post-Alarm               | Information input window Current information = 10/100Base-TX = 169.254.71.165 = 80 = 443 = 9010 554 = 9010 554 = 9010 Camera - 2.1HD Camera - 2.1HD Camera - 2.1HD Camera - 2.1HD DCST 554 90 1 2 Access Control DIGEST 554 90 1 = DIGEST 554 80 = 118ec~15Sec(5Sec)                                                                                                    | 10Base-T  10Base-T  Change Device Search Port  BASIC  ftsp://192.168.0.234.554/stream1  ftsp://192.168.0.234.554/stream2                  |          | <ul> <li>SYSTEM</li> <li>UDEO</li> <li>NETWACE</li> <li>PORT</li> <li>UPNP</li> <li>RTSP / ONVF</li> </ul>                                   | INTERFACE      INTERFACE       INTERFACE      INTERFACE     | CIP                                                                                                    | MI-#2811_AF36117v11.0726-11365    |